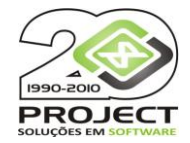

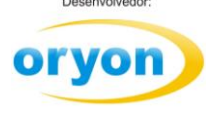

# SPED - PIS/COFINS

O **SPED** (**S**istema **P**úblico de **E**scrituração **D**igital) **PIS/COFINS** é um módulo opcional que está habilitado para funcionar com a versão 7 do Oryon. A licença é habilitada pelo número de série do cliente. Ao adquiri o módulo do SPED a Project efetuará a liberação do mesmo para o número de série do cliente.

#### Instalação:

No site da Project <u>www.projectinfo.com.br</u> na opção de *Downloads / Oryon versão 7 / SPED*, você deverá efetuar o download de **SPED PIS/COFINS** que é o programa e do **Sped.zip** que é a base de dados do SPED. Estes arquivos devem ser salvos na pasta onde está a base do Oryon onde o arquivo Sped.zip deverá ser descompactado.

Ao executar o Oryon na opção de *Customizações* mostrará a opção de *Gerar arquivos para o SPED PIS/COFINS* que ao ser executado entrará no programa do SPED.

Na execução do sistema, em muitas telas você encontrará o ícone 🖄 . Ao clicar no mesmo, as informações referente a este campo serão buscadas do Oryon.

Ao executar o SPED o sistema pedirá para efetuar o Login:

| Oryon SPED Fiscal |                                              | 83           |
|-------------------|----------------------------------------------|--------------|
| Escolha           | o usuário e dígite a senha para acessar a cu | istomização. |
| Nome do Usuário   | ALICE MARQUES                                | <u>0</u> k   |
| Senha             |                                              | Cancelar     |
|                   |                                              | Permissões   |

Para acessar o SPED será necessário ter permissão.

| Oryon SPED Fiscal |                                              | 8           |
|-------------------|----------------------------------------------|-------------|
| Escolha           | o usuário e digite a senha para acessar a cu | stomização. |
| Nome do Usuário   | ALICE MARQUES                                | <u>0</u> k  |
| Senha             |                                              | Cancelar    |
|                   | 4                                            | Permissões  |

| 🐉 Permissões de acesso a esta customização                                                                                                    | ×    |
|----------------------------------------------------------------------------------------------------|------|
| <ul> <li>Permissões de acesso a esta customização</li> <li>Funcionários (Gerente e Administrativo)</li> <li>ALESSANDRA MOURA DE MOURA</li> <li>ALEX SANDER DOS SANTOS</li> <li>ALICE MARQUES</li> <li>ANA MARIA SILVEIRA NETO</li> <li>ANTONIO CARLOS ARAUJO</li> <li>AUGUSTO CEZAR CARVALHO</li> <li>AUGUSTO SIMOES</li> <li>MARIA PAULA SANTOS</li> <li>PAULA SANTOS CARVALHO</li> <li>PEDRO HENRIQUE SOARES</li> </ul> |      |
|                                                                                                    |      |
| Senha Mestre                                                                                                    | avar |

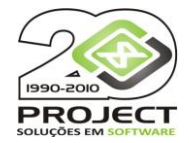

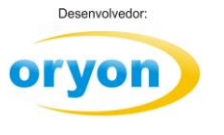

## Tela Inicial do SPED Fiscal

| Usuário: ALICE MARQUES 🔦 Versão: 7.05.043            | ÷                                       | Oryon SPED - Pis/Cofins | _ = ×              |
|------------------------------------------------------|-----------------------------------------|-------------------------|--------------------|
| SPED                                                 |                                         |                         | Janelas * Fundos * |
| Gerar<br>Arquivo<br>de Negócios<br>Contabilista<br>Z | ECF Apuração<br>por Produto             | Accalcular Valores      |                    |
| SPED Cadastros                                       | Consultas                               | Manutenção              |                    |
|                                                      |                                         |                         |                    |
|                                                      |                                         |                         |                    |
|                                                      |                                         |                         |                    |
|                                                      |                                         |                         |                    |
|                                                      |                                         |                         |                    |
|                                                      |                                         |                         |                    |
|                                                      |                                         |                         |                    |
|                                                      |                                         |                         |                    |
|                                                      |                                         |                         |                    |
|                                                      |                                         |                         |                    |
|                                                      |                                         |                         |                    |
|                                                      |                                         |                         |                    |
|                                                      |                                         |                         |                    |
| Project informatica 🧾 Terça-teira, zo junho 2012. 🗳  | · • • • • • • • • • • • • • • • • • • • |                         | .::                |

São requisitos básicos para gerar os arquivos do SPED:

Contabilista – Cadastrar os dados do Contador.

| 🐍 Cadastro do Contabilista                     | _ = ×              |
|------------------------------------------------|--------------------|
| Novo Cancelar Gravar Deletar                   |                    |
| Nome João da Silva                             |                    |
| Endereço e Identificação                       |                    |
| CEP 90050-100                                  | CPF 003.528.470-69 |
| Endereço GENERAL LIMA E SILVA                  | CNPJ/              |
| N* 234 Comp.                                   | CRC 1234578        |
| Bairro CENTRO                                  |                    |
| Cidade Santo Antônio da IBGE 4317608 UF RS 💌 📚 |                    |
| E-Mail                                         |                    |
| Telefone [                                     |                    |
| Fax [                                          |                    |
| Registro 1/1                                   | •                  |

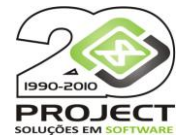

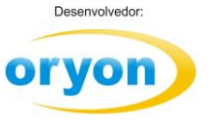

Redução Z – Lançamento das reduções Z de todos os caixas.

O Oryon, a partir da versão 7.05, grava os dados das Reduções Z quando é feito o fechamento de caixa se a impressora fiscal térmica estiver nas últimas versões de Firmware e com a DLL do fabricante atualizada. Caso contrário deverá ser lançado manualmente todas as reduções, assim como das ECFs matriciais.

| 📕 Cadastro da Red | ução Z         |                |          |                      |                        |                             | _ = X |
|-------------------|----------------|----------------|----------|----------------------|------------------------|-----------------------------|-------|
| 0                 | 🖹 🗙            |                |          |                      |                        |                             |       |
| Novo Cancelar G   | Sravar Deletar | Listar         |          |                      |                        |                             |       |
| Identificação     |                |                |          |                      |                        |                             |       |
| Data movimento    | 17/05/2011     | Não Tributados | 30,00    | Marca Impressora     | Daruma 💌               | Nº Máquina                  | •     |
| COO da Red. Z     | 899            | Isentos        | 3,00     | Modelo               | FS600/700 👻            | Unid. Negócio               | 2 👻   |
| COO Início Dia    | 899            | ISSQN          | 0,00     | N <sup>®</sup> Série | DR0208BR000000142334 - | N <sup>®</sup> de Aliquotas | 4     |
| COO Final Dia     | 899            | Sangria        | 0,00     | N" Loja              | 1 -                    | 7 %                         | 0,00  |
| Data Redução      | 18/05/2011     | SubsT          | 6,20     | N" ECF               | 1 -                    | 12 %                        | 13,72 |
| Hora Redução      | 09:16:40       | Suprimento     | 0,00     | Versão Impressora    | 120 👻                  | 17 %                        | 47,48 |
| Nº Redução        | 86             | Grande Total   | 9.134,92 | Data Inclusão        |                        | 25 %                        | 1,60  |
| Cancelame         | ntos           | Descontos      |          | Acréscimos           |                        |                             |       |
| ICMS              | 45,48          | ICMS           | 0,00     | ICMS 0.00            | 1                      |                             |       |
| ISSQN             | 0,00           | ISSQN          | 0,00     | ISSQN 0.00           | 1                      |                             |       |
| Não Fiscal        | 0.00           | Não Fiscal     | 0,00     | Não Fiscal 0.00      | 1                      |                             |       |
|                   |                |                |          |                      |                        |                             |       |
| Registro 6/20     | ĸ              |                |          |                      |                        |                             | •     |

ECF – Cadastro das impressoras fiscais (ECF).

| 🚳 Cadastro de ECF      | _ = X                    |
|------------------------|--------------------------|
| Novo Cancelar Gravar I | X Estar Números de Série |
| Identificação          |                          |
| Número da ECF          | 1                        |
| Número de Serie        | DR0208BR000000142334     |
| Marca Impressora       | Daruma                   |
| Modelo                 | FS600/700                |
| Nº Loja                | 1 👻                      |
| Versão Impressora      | 120 👻                    |
| CRO Reinício Operação  | 0                        |
| Registro 3/6           |                          |

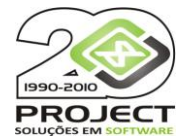

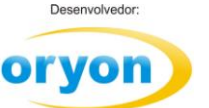

**Grupo Consultas** – Relatório para apuração de PIS e COFINS por Produto.

### Apurações por Produto

Isso é um relatório que pode ser gerado para analise dos créditos e débitos dos produtos.

| 🔒 Apuração por Produto de 01 🗙          |         |            |                |     |         |     |         |     |         |      | <b>▼</b> × |
|-----------------------------------------|---------|------------|----------------|-----|---------|-----|---------|-----|---------|------|------------|
| Seleção Vendas Resumo Imprimir Exportar |         |            |                |     |         |     |         |     |         |      |            |
|                                         |         |            | Todas UNs      |     |         |     |         | _   |         |      |            |
| Pi                                      | oduto   |            |                |     | F       | ۹S  |         |     | CO      | FINS |            |
| Descrição                               | Grupo   | SubGrupo   | Categoria      | CST | Débito  | CST | Crédito | CST | Débito  | CST  | Crédito    |
| AGUA MINERAL C/ GÁS 1 L FONTE JUÍ       | BEBIDAS | DESTILADOS | AGUARDENTE     | 1   | R\$0,37 | 50  | R\$0,00 | 1   | R\$1,68 | 50   | R\$0,00    |
| AGUA MINERAL C/ GÁS 2 L FONTE JUÍ       | BEBIDAS | DESTILADOS | AGUARDENTE     | 1   | R\$0,00 | 50  | R\$0,00 | 1   | R\$0,00 | 50   | R\$0,00    |
| Bisc.Rech.Zoo Cartoon Choc.30x150g      | ROUPA   | MASCULINA  | ROUPA MASCULIT | 7   |         | 70  | R\$0,00 | 7   |         | 70   | R\$0,00    |
| COXA C/SOBRECOXA RESF.                  | ROUPA   | MASCULINA  | ROUPA MASCULIT | 7   |         | 70  | R\$0,00 | 7   |         | 70   | R\$0,00    |
| DETERGENTE GOTA LIMPA CRISTAL 12-1000   | ROUPA   | MASCULINA  | ROUPA MASCULIT | 7   |         | 70  | R\$0,88 | 7   |         | 70   | R\$4,04    |
| DETERGENTE GOTA LIMPA LIMAO 12-1000     | ROUPA   | MASCULINA  | ROUPA MASCULIT | 7   |         | 70  | R\$0,88 | 7   |         | 70   | R\$4,04    |
| DETERGENTE GOTA LIMPA MACA 12-1000      | ROUPA   | MASCULINA  | ROUPA MASCULIT | 7   |         | 70  | R\$0,88 | 7   |         | 70   | R\$4,04    |
| DETERGENTE GOTA LIMPA MARINE 12-1000    | ROUPA   | MASCULINA  | ROUPA MASCULIT | 7   |         | 70  | R\$0,88 | 7   |         | 70   | R\$4,04    |
| DETERGENTE GOTA LIMPA NEUTRO 12-1000    | ROUPA   | MASCULINA  | ROUPA MASCULIT | 7   |         | 70  | R\$1,17 | 7   |         | 70   | R\$5,38    |
| Prto SOBREMESA 17cm Brco(10x10un)       | ROUPA   | MASCULINA  | ROUPA MASCULII | 7   | R\$0,00 | 70  |         | 7   | R\$0,00 | 70   |            |
| REF. 5271 ALICATE REBITADOR 17" 43CM    | ROUPA   | MASCULINA  | ROUPA MASCULII | 7   |         | 70  | R\$0,00 | 7   |         | 70   | R\$0,00    |
| Tc. CHAMPANHE Cristal (24x06un)         | ROUPA   | MASCULINA  | ROUPA MASCULII | 7   | R\$0,00 | 70  |         | 7   | R\$0,00 | 70   |            |
| Wafer Minueto Choc.30x115g              | ROUPA   | MASCULINA  | ROUPA MASCULII | 7   |         | 70  | R\$0,00 | 7   |         | 70   | R\$0,00    |
|                                         |         |            |                |     |         |     |         |     |         |      |            |
|                                         |         |            |                |     |         |     |         |     |         |      |            |
|                                         |         |            |                |     |         |     |         |     |         |      |            |
|                                         |         |            |                |     |         |     |         |     |         |      |            |

**Recalcular Valores** – Nesta opção é possível fazer com que o sistema recalcule os tributos dos produtos caso estejam em branco no sistema ou preenchido em

**Chave NFe – Compras –** Nas versões atuais, ao dar entrada no Oryon através da leitura do arquivo XML o sistema armazena a chave da NFe. Se porventura a entrada na NFe foi efetuada de modo manual, esta opção serve para vincular a chave da NFe nestas notas de compra.

| Alt  | terar Chave | NFe                 |            |                              | - 5                                                       |
|------|-------------|---------------------|------------|------------------------------|-----------------------------------------------------------|
| erío | do de 01    | /05/2012 até        | 31/05/2012 | Euscar Inform                | ne a chave da NFe e pressione enter para atualizar a nota |
|      |             |                     |            | Notas de Compras             |                                                           |
|      | Data        | N <sup>®</sup> Nota | Valor      | Fornecedor                   | Chave NFe                                                 |
| •    | 03/05/2012  | 163413              | R\$58,40   | LIVRARIA CULTURA S.A.        | 43120562410352000253550010001634131648662764              |
|      | 11/05/2012  | 123465              | R\$753,28  | ALP COMERCIO E REPRESENTACAO | LTDA                                                      |
|      |             |                     |            |                              |                                                           |
|      |             |                     |            |                              |                                                           |
|      |             |                     |            |                              |                                                           |
|      |             |                     |            |                              |                                                           |
|      |             |                     |            |                              |                                                           |
|      |             |                     |            |                              |                                                           |
|      |             |                     |            |                              |                                                           |
|      |             |                     |            |                              |                                                           |
|      |             |                     |            |                              |                                                           |
|      |             |                     |            |                              |                                                           |
|      |             |                     |            |                              |                                                           |
|      |             |                     |            |                              |                                                           |
|      |             |                     |            |                              |                                                           |
| -    |             |                     |            |                              |                                                           |

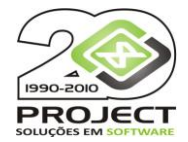

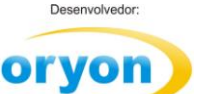

Após todas estas informações é possível gerar o arquivo do SPED Fiscal.

### No Menu inicial – Gerar arquivo SPED

|       | Usuár     | uário: ALICE MARQUES 🤱 Versão: 7.05.043 🕽 |              |              | ) = |                         | Oryon SPED - Pis/Cofins | _ = ×              |
|-------|-----------|-------------------------------------------|--------------|--------------|-----|-------------------------|-------------------------|--------------------|
| - ALL | SPED      |                                           |              |              |     |                         |                         | Janelas * Fundos * |
| Gera  | ar<br>tvo | Unidades<br>de Negócios                   | Contabilista | Redução<br>Z | ECF | Apuração<br>por Produto | Accalcular Valores      |                    |
| SPE   | D         |                                           | Cadast       | ros          |     | Consultas               | Manutenção              |                    |

Selecione o mês e ano que deseja gerar o arquivo:

| 👌 Gerar EFD - Pis/Cofins                |                               | - = X |
|-----------------------------------------|-------------------------------|-------|
| Período da apuração                     | Mês completo                  |       |
| Mês                                     | Junho 💌 2012 🛟                |       |
| Contabilista                            | João da Silva                 | •     |
| Ind. da natureza da PJ                  | Sociedade empresária em geral | •     |
| Ind. de tipo de atividade preponderante | Atividade de Comércio         | •     |
|                                         |                               | ^     |
|                                         |                               |       |
|                                         |                               |       |
|                                         |                               |       |
|                                         |                               |       |
|                                         |                               |       |
|                                         |                               |       |
|                                         |                               |       |
|                                         |                               |       |
|                                         |                               |       |
|                                         |                               | Ŧ     |
|                                         |                               |       |
| Configuração                            | Gerar Arquivo Cano            | elar  |

A seleção efetuada em relação ao *Contabilista, Perfil de Apresentação e Indicador de Tipo de Atividade* ficarão gravadas no sistema após a primeira seleção.

É possível gerar no arquivo o inventário da data escolhida. Serão relacionados todos os produtos que tinham estoque positivo na data escolhida, com sua quantidade e valor de estoque, calculado pelo custo médio.

Clicando no botão de **Configuração**, você pode selecionar que tipo de informação deseja gerar no arquivo de SPED e clique em *Gravar* para salvar suas escolhas.

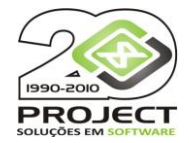

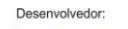

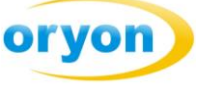

| Configurar SPED - PIS/COFINS                              | X         |
|-----------------------------------------------------------|-----------|
| Marque as opções que deseja que apareça no arquivo:       |           |
| V Notas de saída com destaque de PIS/COFINS               |           |
| Votas de entrada com destaque de PIS/COFINS               |           |
| Votas de saída não emitidas por ECF com destaque de P     | 1S/COFINS |
| V Cupons fiscais                                          |           |
| Colocar no valor da mercadoria o valor bruto (Valor + Des | conto)    |
| Gravar                                                    |           |

| <i>Notas de saída com destaque de<br/>PIS/COFINS</i>                                  | se marcado exporta todas as notas fiscais de saída feitas em formulário ou nota fiscal eletrônica.                                                                                                    |
|---------------------------------------------------------------------------------------|----------------------------------------------------------------------------------------------------|
| Notas de saída – Cupons fiscais<br>emitidos por ECF                                   | Exportará todos os cupons fiscais                                                                                                    |
| Notas de saída – Cupons fiscais não<br>emitidos por ECF com destaque de<br>PIS/COFINS | Notas emitidas manualmente (modelo D1)                                                                                                    |
| Notas de entrada com destaque de<br>PIS/COFINS                                        | gera arquivo baseado na data de emissão da nota de entrada (esta opção não é válida se você deseja validar o arquivo através do PVA)                                                                                                    |
| <i>Usar como valor da mercadoria o<br/>valor de venda + desconto</i>                  | O Oryon normalmente utiliza para todos os cálculos o valor líquido que<br>a mercadoria foi vendida. Entretanto, alguns preferem calcular os<br>valores baseados no valor bruto, isto é, o valor que foi vendido mais o<br>desconto porventura concedido. Se este for o seu caso, marque a<br>opção. |

Após as configurações efetuadas é hora de gerar o arquivo.

Clicar no Botão Gerar arquivo.

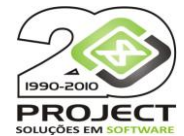

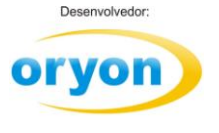

#### Caso ocorra divergências nos lançamentos encontrados para gerar o arquivo o Oryon fará o alerta:

| Contabilista<br>Ind. de tipo de atividade preponderante                                                                                                    | Mês completo | × = _    |  |  |  |
|----------------------------------------------------------------------------------------------------|--------------|----------|--|--|--|
| Verificando Fornecedores Códigos de MunicípiosOK!<br>Verificando Fornecedores CPF/CNPJOK!<br>Verificando Compras valor ICMS NegativoOK!<br>Verificando Compras valor ICMS NegativoOK!<br>Verificando Compras valor ICMS ST NegativoOK!<br>Verificando Compras valor ICMS ST NegativoOK!<br>Verificando Compras valor ICMS NegativoOK!<br>Verificando Compras valor ICMS NegativoOK!<br>Verificando Compras valor ICMS NegativoOK!<br>Verificando Compras valor ICMS NegativoOK!<br>Verificando Compras valor ICMS NegativoOK!<br>Verificando Compras valor ICMS NegativoOK!<br>Verificando Compras valor COFINS NegativoOK!<br>Verificando Compras valor COFINS NegativoOK<br>Verificando Compras valor descontos NegativoOK<br>Verificando Compras valor descontos NegativoOK |              |          |  |  |  |
| Verificando Redução Z Verifica<br>Verificando Redução Z sem Vend<br>Verificando CCF's0K!<br>Verificando CFOP's0K!<br>Verificando CFOP's0K!<br>Não foi possível gerar o aquivol<br>                                                                                                    | - 15:50:55   | Çancelar |  |  |  |

Nestas situações será gerado um arquivo texto dentro da pasta do Oryon informando quais divergências foram encontradas. Leia atentamente as informações relatadas, corrija-as no Oryon e mande gerar o arquivo novamente.

| SPED_PCErros_Validacao.txt - Bloco de notas                                                                                                    | - • •       |
|----------------------------------------------------------------------------------------------------|-------------|
| Arquivo Editar Formatar Exibir Ajuda                                                                                                    |             |
| +++++++ PRODUTOS - CÓD. NATUREZA DA BASE DE CÁLCULO ++++++++                                                                                                    | *           |
| Os seguintes produtos não possuem o código da natureza da base de cá<br>- (001102-0) BIELETA ESTABILIZADOR DIANTEIRO (163133)<br>- (001201-0) BIELETA ESTABILIZADOR DIANTEIRO (163146) | lculo:      |
| *************** Versão do SPED - Pis/Cofins: 7.05.043 *************                                                                                                    |             |
|                                                                                                    |             |
|                                                                                                    |             |
|                                                                                                    |             |
|                                                                                                    | Ln 1, Col 1 |

No site da Receita Federal ou da Nota Fiscal Eletrônica é possível baixar o programa validador do Sped. Mantenha o programa gerador do SPED e os validadores sempre atualizados.

Em caso de algum problema, primeiro verifique se não há versão atualizada disponível no site. Caso positivo, atualize seu SPED e gere novamente o arquivo.